# How-to View Route on CoPilot

### How-to View Route on CoPilot

#### Step-by-step guide

When you have a route, you can view it by following these steps:

1. Press on the orange squares in the bottom left

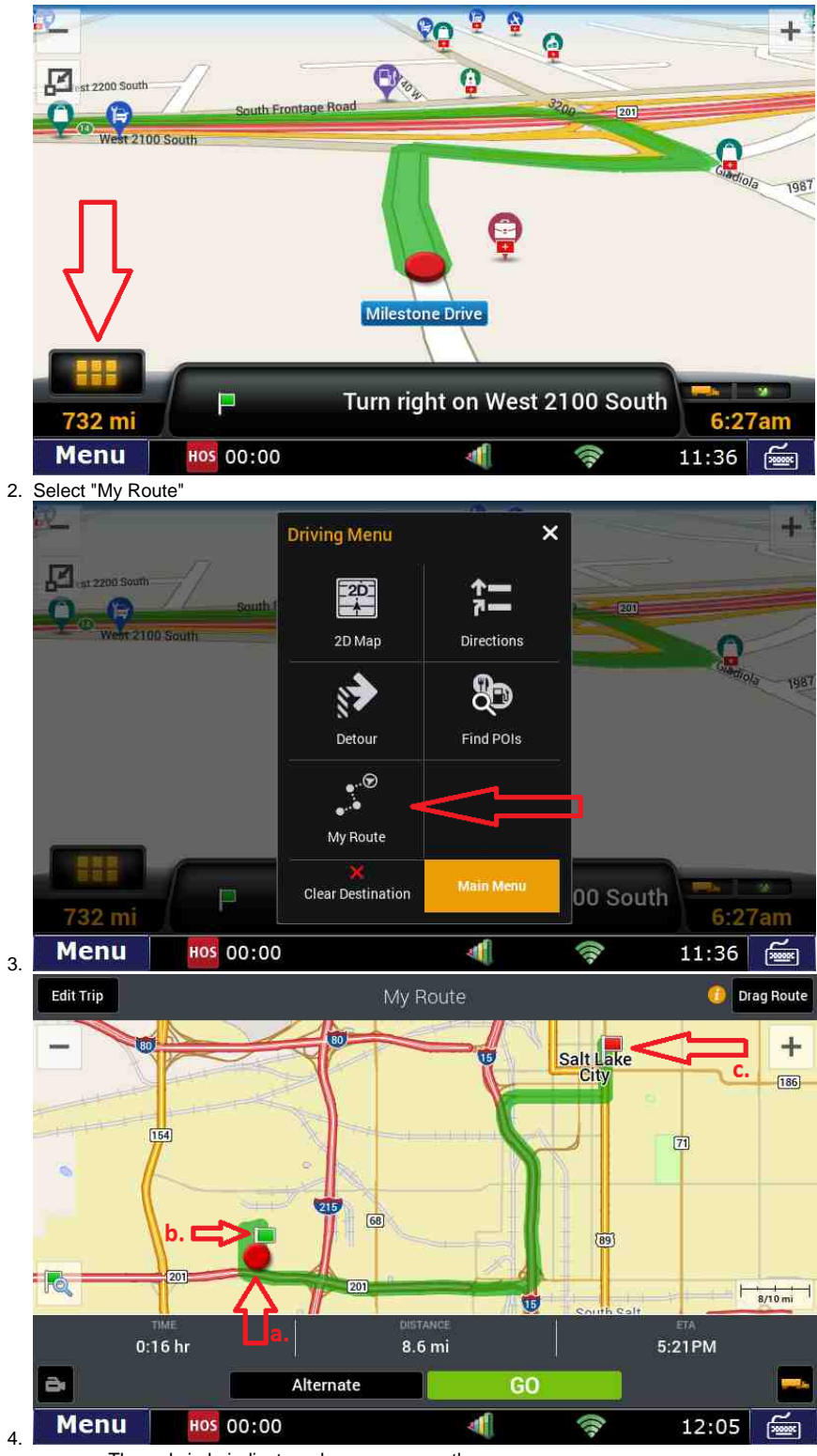

- a. The red circle indicates where you currently are
- b. The green flag shows the starting location
- c. The red flag indicates the final destination
- 5. To go back to the route, press the "GO" button

## How-to View Route on CoPilot

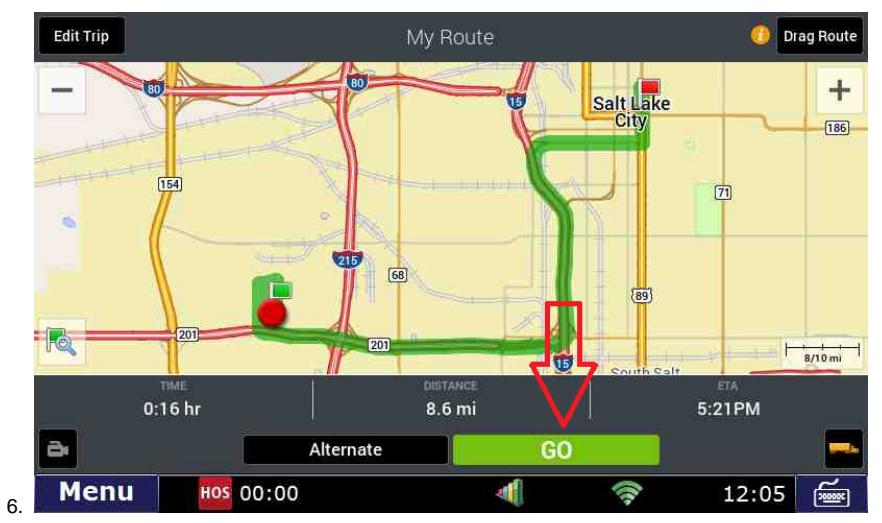

#### **Related articles**

- Co-Pilot Error Messages
- How-to Disable Speed Alerts in DTNav ٠
- How to Disable Operation and the individual of the individual of Driving Day" Notification in DTNav
  How can I change my Co-Pilot resolution back to normal?
  Copilot Not Getting GPS While GPS Locations are Working

Back to The Top

Home